# 在Cisco Call Manager上配置裝置包

#### 目錄

### 簡介

本文檔介紹在Cisco Unified Communications Manager(CUCM)上安裝裝置包的過程。

## 必要條件

#### 需求

思科建議您瞭解以下主題:

- CUCM
- 安全FTP(SFTP)伺服器
- 裝置包檔案(各自版本的Unified Communication Manager)

要瞭解CUCM版本支援的裝置,請參閱以下連結。

- https://www.cisco.com/c/en/us/td/docs/voice\_ip\_comm/cucm/compat/matrix/CMDP\_BK\_CCBD A741\_00\_cucm-device-package-compatibility-matrix/CMDP\_BK\_CCBDA741\_00\_cucmdevice-package-compatibility-matrix\_chapter\_01.html
- https://www.cisco.com/c/en/us/td/docs/voice\_ip\_comm/cucm/compat/matrix/CMDP\_BK\_CCBD A741\_00\_cucm-device-package-compatibility-matrix/CMDP\_BK\_CCBDA741\_00\_cucmdevice-package-compatibility-matrix\_chapter\_00.html

#### 採用元件

本文中的資訊係根據以下軟體和硬體版本:

- CUCM
- SFTP伺服器
- 裝置包檔案(各自版本的Unified Communication Manager)

本文中的資訊是根據特定實驗室環境內的裝置所建立。文中使用到的所有裝置皆從已清除(預設) )的組態來啟動。如果您的網路運作中,請確保您瞭解任何指令可能造成的影響。

### 背景資訊

安裝裝置包檔案是為了將新特性和功能更新到Communications Manager,它也是通過在終端進行 韌體升級完成的。但是,有些情況下,裝置包更新只是為了其他特性和功能,因此需要避免集群範 圍的韌體升級。

本文檔介紹了在避免集群範圍的韌體升級的同時更新裝置包的過程。

#### 設定

您需要從思科網站(分別為CUCM的版本)下載裝置包。

請參閱此連結並選擇您將為裝置包下載的版本,如下圖所示。

https://software.cisco.com/download/home/268439621

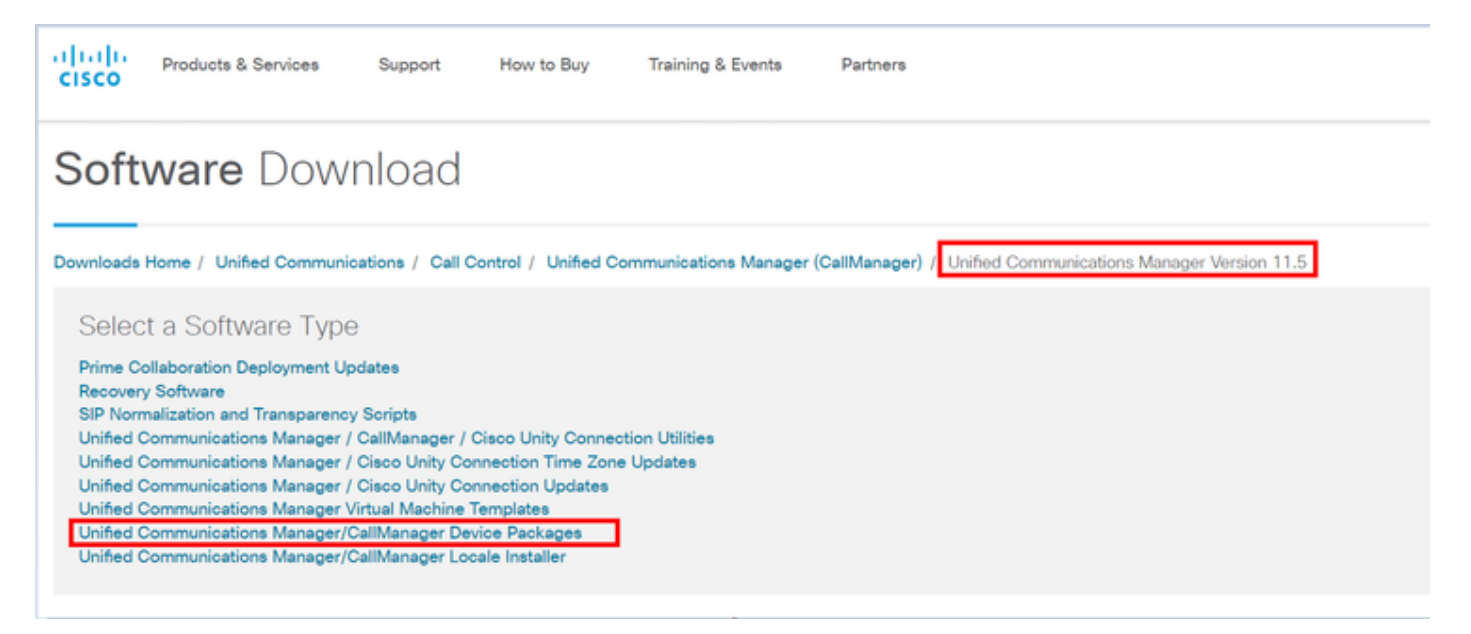

在通訊管理器上安裝裝置包之前,您需要將韌體版本複製到單獨的檔案中。

導覽至Device > Device setting > Device default,然後複製要在端點上保留為相同韌體的韌體資訊 ,如下圖所示。

| 6                       | Device Defaults Configuration |              |          |                      |                           |             |                       |   |  |
|-------------------------|-------------------------------|--------------|----------|----------------------|---------------------------|-------------|-----------------------|---|--|
| See                     |                               |              |          |                      |                           |             |                       |   |  |
| C Dual Bank Information |                               |              |          |                      |                           |             |                       |   |  |
|                         |                               | Device Type  | Protocol | Load Information     | Inactive Load Information | Device Pool | Phone Template        |   |  |
|                         | *                             | Cisco 7811   | 53P      | sip78xx.11-0-1-11    |                           | Default 💌   | Standard 7811 StP 👻   |   |  |
|                         | ٠                             | Cisco 7821   | 53P      | sip78xx.11-0-1-11    |                           | Default 💌   | Standard 7821 SIP ·   |   |  |
|                         | ٠                             | Cisco 7841   | S3P      | sip78xx.11-0-1-11    |                           | Default 👻   | Standard 7841 SIP ·   |   |  |
|                         | ٠                             | Cisco 7861   | SIP      | sip78xx.11-0-1-11    |                           | Default *   | Standard 7861 SIP     | • |  |
|                         |                               | Cisco 8811   | SIP      | sip88xx.11-0-1-11    |                           | Default 💌   | Standard 8811 SIP 💌   |   |  |
|                         |                               | Cisco 8821   | SIP      |                      |                           | Default 💌   | Standard 8821 SIP 💌   |   |  |
|                         | ۰                             | Cisco 8841   | S3P      | sip88xx.11-0-1-11    |                           | Default 💌   | Standard 8841 SIP 💌   |   |  |
|                         | ٠                             | Cisco 8845   | S3P      | sip8845_65.11-0-1-11 |                           | Default 💌   | Standard 8845 SIP ·   |   |  |
|                         | ٠                             | Cisco 8851   | S3P      | sip88xx.11-0-1-11    |                           | Default 💌   | Standard 8851 SIP ·   |   |  |
|                         | ٠                             | Cisco 8851NR | S3P      | sip88xx.11-0-1-11    |                           | Default 💌   | Standard 8851NR SIP + |   |  |
|                         |                               | Cisco 8861   | S3P      | sip88xx.11-0-1-11    |                           | Default 💌   | Standard 8861 SIP 💌   |   |  |
|                         |                               | Cisco 8865   | SIP      | sip8845_65.11-0-1-11 |                           | Default 💌   | Standard 8865 SIP 💌   |   |  |
|                         |                               | Cisco 8961   | SIP      | sip8961.9-4-2582-2   |                           | Default 💌   | Standard 8961 SIP     | • |  |
|                         |                               |              |          |                      |                           |             |                       |   |  |

從思科網站下載裝置包後,您需要使用SFTP伺服器將檔案上傳到Unified Communication Manager。

#### 導航到OS admin page > Software Upgrade > Install/Upgrade

此外,在此頁面上輸入必填資訊,如下圖所示

- 來源:選擇升級檔案的本地源(CD/DVD)或遠端源(遠端檔案系統)
- 目錄:對於遠端檔案系統,請輸入遠端系統上修補程式檔案的路徑
- 伺服器:對於遠端檔案系統,請輸入FTP或SFTP伺服器名稱
- 使用者名稱: 輸入遠端節點的使用者名稱
- 使用者密碼: 輸入遠端節點的密碼

| • 傳輸                                                              | 協定:             | 選擇傳輸協定,                  | 例如SFTP       |                                            |  |  |  |  |  |
|-------------------------------------------------------------------|-----------------|--------------------------|--------------|--------------------------------------------|--|--|--|--|--|
| alah. Cise                                                        | o Unified       | d Operating System Adr   | ninistration | Navigation Cisco Unified OS Administration |  |  |  |  |  |
| CISCO For Cit                                                     | sco Unified Cor | mmunications Solutions   |              | admin Search Documentation About I         |  |  |  |  |  |
| Show + Settings + Security + Software Upgrades + Senices + Help + |                 |                          |              |                                            |  |  |  |  |  |
| Software Installat                                                | ion/Upgrade     | Install/Upgrade          |              |                                            |  |  |  |  |  |
| Cancel 📥 I                                                        | Vext            | TFTP File Management     |              |                                            |  |  |  |  |  |
| ••••••••••••••••••••••••••••••••••••••                            |                 | Device Load Management   |              |                                            |  |  |  |  |  |
| - Status                                                          |                 | Customized Logon Message |              |                                            |  |  |  |  |  |
| () Status: Read                                                   |                 |                          |              |                                            |  |  |  |  |  |
| -Software Locatio                                                 | n               |                          |              |                                            |  |  |  |  |  |
| Source*                                                           | Remote Files    | ystem                    | •            |                                            |  |  |  |  |  |
| Directory*                                                        |                 |                          |              |                                            |  |  |  |  |  |
| Server*                                                           |                 |                          |              |                                            |  |  |  |  |  |
| User Name*                                                        | admin           |                          |              |                                            |  |  |  |  |  |
| User Password*                                                    | •••••           |                          |              |                                            |  |  |  |  |  |
| Transfer Protocol*                                                | SFTP            |                          | •            |                                            |  |  |  |  |  |
| SMTP Server                                                       |                 |                          |              |                                            |  |  |  |  |  |
| Email Destination                                                 |                 |                          |              |                                            |  |  |  |  |  |
|                                                                   | ~               |                          |              |                                            |  |  |  |  |  |
| Cancel Next                                                       |                 |                          |              |                                            |  |  |  |  |  |

**附註**:當您應用裝置軟體包啟用新裝置支援時,CUCM 11.5(1)版或更高版本不需要重新啟動 群集。相反,在新增裝置包後,請在CUCM中執行以下步驟:

- •在所有節點上重新啟動Cisco Tomcat服務
- 在運行此服務的所有伺服器上重新啟動Cisco TFTP
- 在發佈伺服器上重新啟動Cisco CallManager。如果您未在發佈伺服器上運行Cisco CallManager服務,則可以跳過此步驟。

如果使用CUCM 11.0(1)或更低版本,則需要重新啟動群集。當您應用裝置軟體包以更新當前韌體或

裝置包安裝完成後,您需要將韌體資訊貼上到裝置預設通訊管理器上。導覽至**Device > Device Default >** paste the firmware information that you want to keep as same firmware on Endpoints,然後點選圖示以交換終端上的韌體,如下圖所示。

| -Dual | Bank Information | whether the |                    |                           |                      |                     |  |  |
|-------|------------------|-------------|--------------------|---------------------------|----------------------|---------------------|--|--|
| Dua   | bank information |             |                    | click here to swap        |                      |                     |  |  |
|       | Device Type      | Protocol    | Load Information   | Inactive Load Information | mware<br>Device Pool | Phone Template      |  |  |
| ф     | Cisco 7811       | SIP         | sip78xx.12-0-1ES-8 | sip78xx.11-5-1SR1-1       | Default 🔻            | Standard 7811 SIP 🔻 |  |  |
| 4     | Cisco 7821       | SIP         | sip78xx.12-0-1ES-8 | sip78xx.11-5-1SR1-1       | Default 🔻            | Standard 7821 SIP 🔻 |  |  |
| \$    | Cisco 7841       | SIP         | sip78xx.12-0-1ES-8 | sip78xx.11-5-1SR1-1       | Default 🔻            | Standard 7841 SIP 🔻 |  |  |
| \$    | Cisco 7861       | SIP         | sip78xx.12-0-1ES-8 | sip78xx.11-5-1SR1-1       | Default 🔻            | Standard 7861 SIP 🔻 |  |  |
| 4     | Cisco 8811       | SIP         | sip88xx.11-5-1-18  |                           | Default 🔻            | Standard 8811 SIP 🔻 |  |  |

#### 驗證

使用本節內容,確認您的組態是否正常運作。

要驗證電話是否複製了新的韌體映像,請使用以下方法之一:

- 查詢執行升級的IP電話的IP地址。使用瀏覽器中的IP地址獲取IP電話的裝置資訊。檢查版本以 檢視韌體是否已更改為新韌體。
- 物理訪問IP電話,然後按**設定**按鈕。向下滾動至Model Information,然後按Select。然後,向 下滾動到Load File,驗證升級的載入檔案是否相同。

#### 疑難排解

本節提供的資訊可用於對組態進行疑難排解。

故障排除部分將在不同的文檔中介紹。